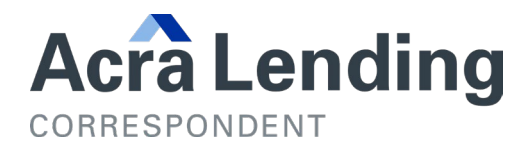

# ADD NEW LOAN TO PORTAL

## 1. Login to Client Portal

2. Click the Upload Data/Image Files button

### Board Images / Data Files To 3214 - Acra NON-DEL Underwriting

This upload feature is used to on-board data and images to this job (please verify that you are in the correct job). Also, please ensure you using the appropriate naming convention of **Ioannumber.PDF** for image files or **Ioannumber.FNM** for 3.2 data files or **Ioannumber.XML** for 3.4 data files in these uploads. You can send everything to this job at once if you use the correct naming.

Upload Data/Image Files to 3214 (Acra NON-DEL Underwriting)

\* - To Upload TDOC images please use the loan search above and NOT this feature. Please note that individual files cannot exceed 115 MB in size; files above 115 MB may not be processed.

Please <u>click here</u> for examples of our file naming convention and our complete upload guide.

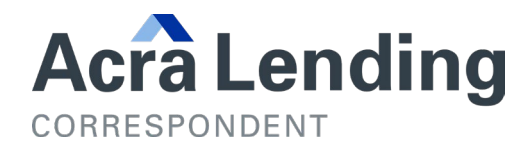

# 3. Click Add Files

| Add files to the upload queue and click the start buttor | 1.   |        |
|----------------------------------------------------------|------|--------|
| Filename                                                 | Size | Status |
| Drag files here.                                         |      |        |
| Add files 🗇 Start upload                                 | 0 b  | 0%     |

- 4. Locate and select the XML(s) and Images(s) you would like to upload
- 5. NOTE: The XML(s) and document(s) MUST have file names as follows:
  - a. SellerLoanNumber\_BorrowerName\_DocumentName

Note: No spaces (as shown below)

a. SellerLoanNumber\_BorrowerName\_DocumentName

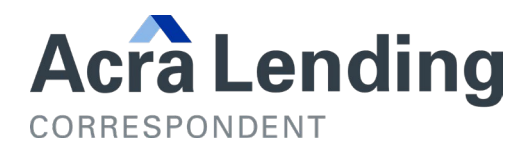

### 6. Click the Start Upload button to start processing the files

| Add files to the upload queue and click the start button. |                  |      |        |  |  |  |  |  |  |
|-----------------------------------------------------------|------------------|------|--------|--|--|--|--|--|--|
| Filename                                                  |                  | Size | Status |  |  |  |  |  |  |
|                                                           | Drag files here. |      |        |  |  |  |  |  |  |
| O Add files Add files                                     |                  | 0 Ь  | 0%     |  |  |  |  |  |  |

7. Search by Borrower Name

#### 8. Click Loan Images

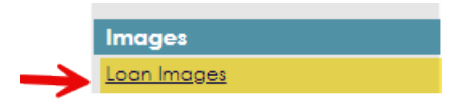

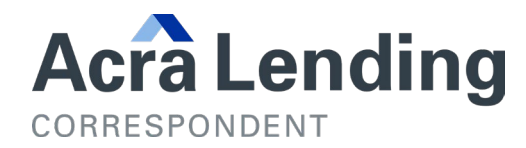

9. If document do not appear in Loan Images, Click on Images Not Matching / No Loan Data Report Tab

#### Standard Reports

- Project Snapshot Summary
- Escalation Log Detail
- Escalation Log Details Report
- <u>Deficiency Details</u>
- Images Not Matching / No Loan Data Report
- <u>Activity Report</u>
- <u>Active Products Report</u>
- 10. Enter CLIENT # (3214 for Non-Del), and LOAN NUMBER (Evolve Loan Number) and press UPDATE. This will send the documents to the loan file that was created by the XML File.
  - a. Note: This step must be completed on all documents in Images Not Matching

#### **Seller Files not Matching**

| Enter a valid Job ID and/or Loan Number to match the image document with the loan. |       |         |   |                  |                 |                 |                 |        |            |                     |               |   |          |             |   |
|------------------------------------------------------------------------------------|-------|---------|---|------------------|-----------------|-----------------|-----------------|--------|------------|---------------------|---------------|---|----------|-------------|---|
| Global Se                                                                          | earch | Q       | ( | 🕉 Refresh Report | Export to Excel | + Update + Dele | te              |        |            |                     |               |   |          |             |   |
| Job ID                                                                             |       | Corr ID |   | Corr Name        |                 | Seller Loan Nu  | File Name       |        | Image Id 🗄 | File Received Da    | Uploaded By   |   | Client J | Loan Number |   |
|                                                                                    | T     |         | Ţ |                  | Ţ               | Ţ               |                 | T      | T          | T                   |               | T | ۲        |             | ٣ |
| 3214                                                                               |       | 28      |   | Interlinc Mort   | gage            | APPRAISAL ACK   | APPRAISAL ACKNO | OWLEDG | 74709676   | 01/11/2024 09:02:35 | Karla Andrade |   | 3214     | 900100190   |   |
| 3214                                                                               |       | 28      |   | Interlinc Mort   | gage            | 1008            | 1008_090234.pdf |        | 74709675   | 01/11/2024 09:02:34 | Karla Andrade |   |          |             |   |